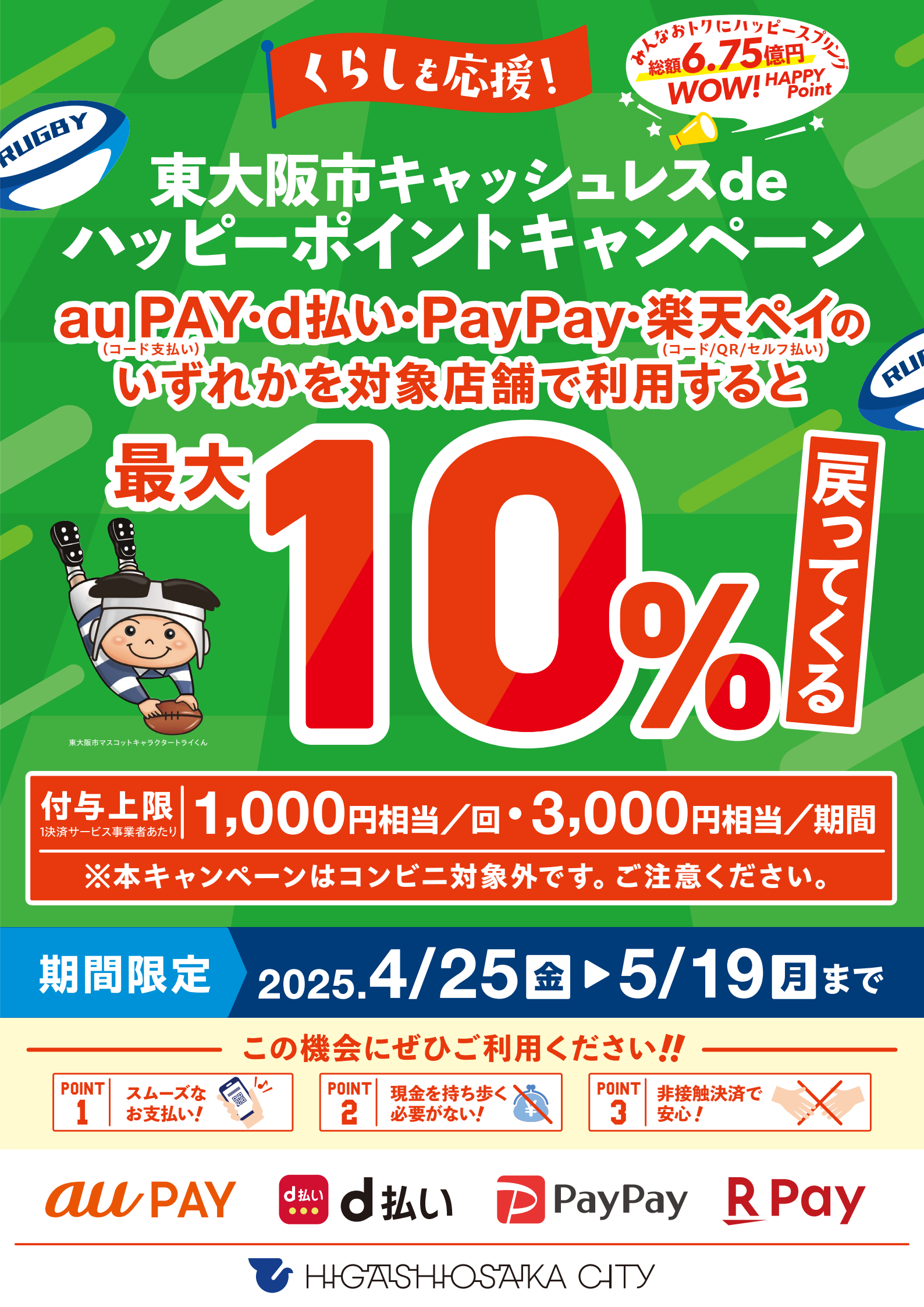

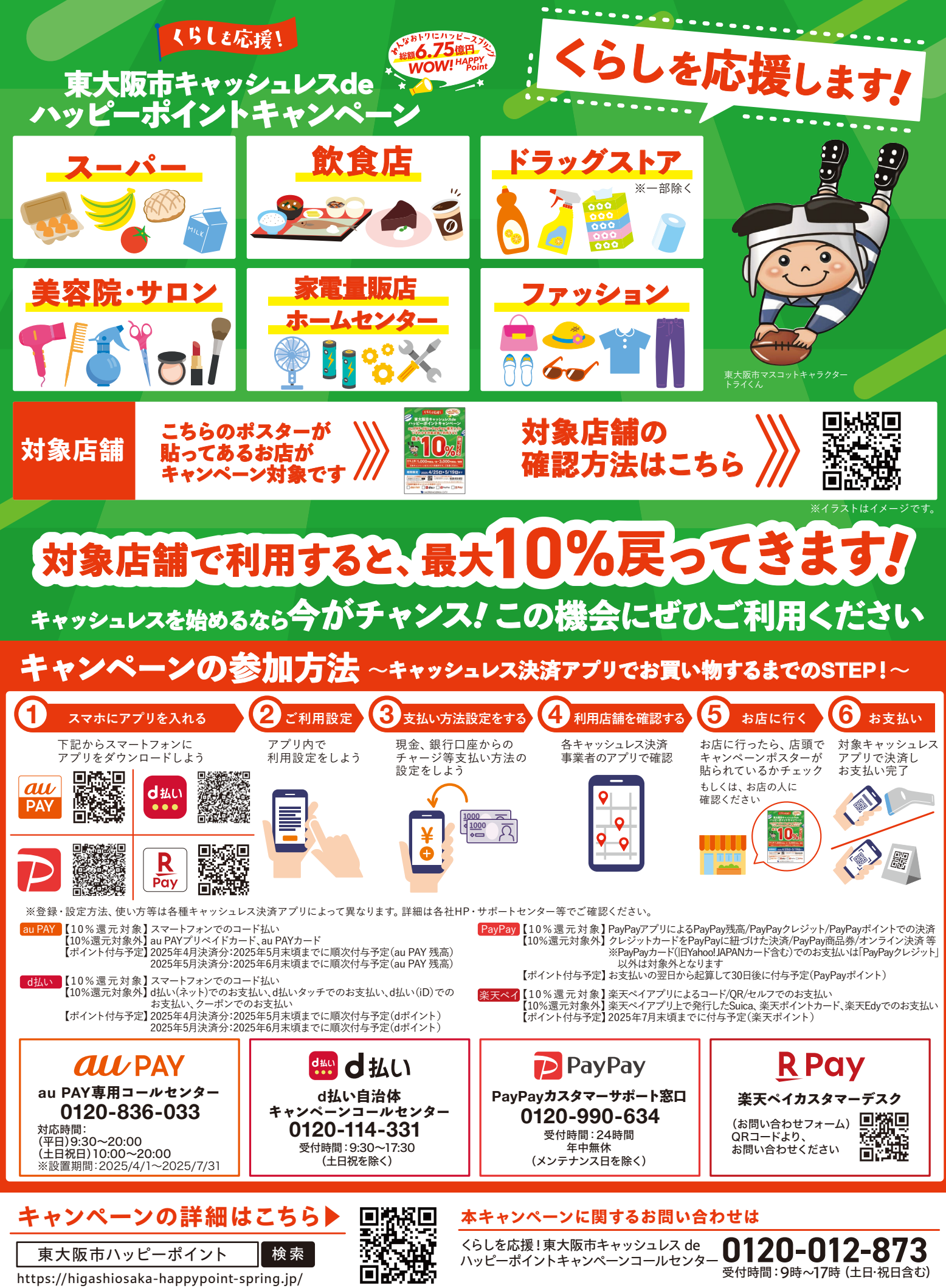

※対象店舗:本ポスターを掲出している店舗※一部商品ではご利用いただけない場合があります。※上記内容は予告なく変更する場合があります。※同時期に行われている施策のポイント進呈対象にも 含まれる場合、本施策または同時期に行われている施策の特典進呈対象者から除外、または特典総額が景品表示法上の範囲内に制限される場合があります。

※ポイント付与や支払い条件などについては一定の条件がありますので、詳しくはキャンペーンサイトもしくは、各社のHPでご確認ください。